### MODE D'EMPLOI DU TABLEAU « FUSION PO » RELATIF AUX DEMANDES DE POSTES ASC-APE-PTP – période 2024-2026

Le tableau FUSION PO permet à un Pouvoir Organisateur de rassembler sur une même feuille EXCEL les demandes individuelles encodées sur des tableaux de demandes individuelles avant de les faire parvenir aux Commissions zonales ou Centrale.

Ce tableau est basé sur un petit programme qui permet de faciliter la copie des données contenues dans des feuilles Excel enregistrées dans différents fichiers.

### A. UTILISATION

### 1. Cliquer sur le bouton « TRANSFERER LES DONNEES »

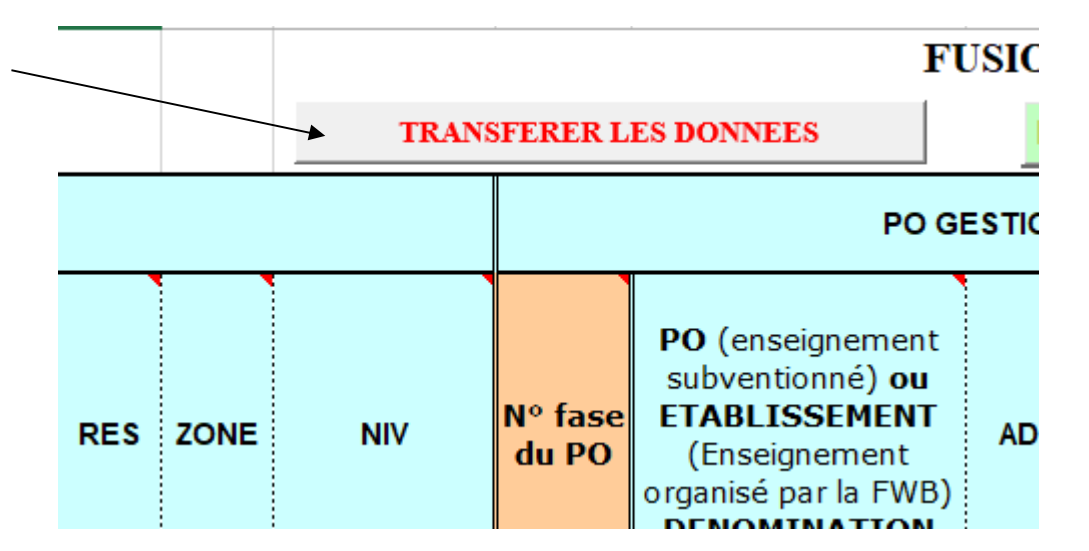

Une fenêtre de l'explorateur WINDOWS s'ouvre → permet de choisir un fichier Excel (demande individuelle) duquel vous voulez importer les données.

### 2. Choisir le fichier dans l'arborescence de l'Explorateur Windows

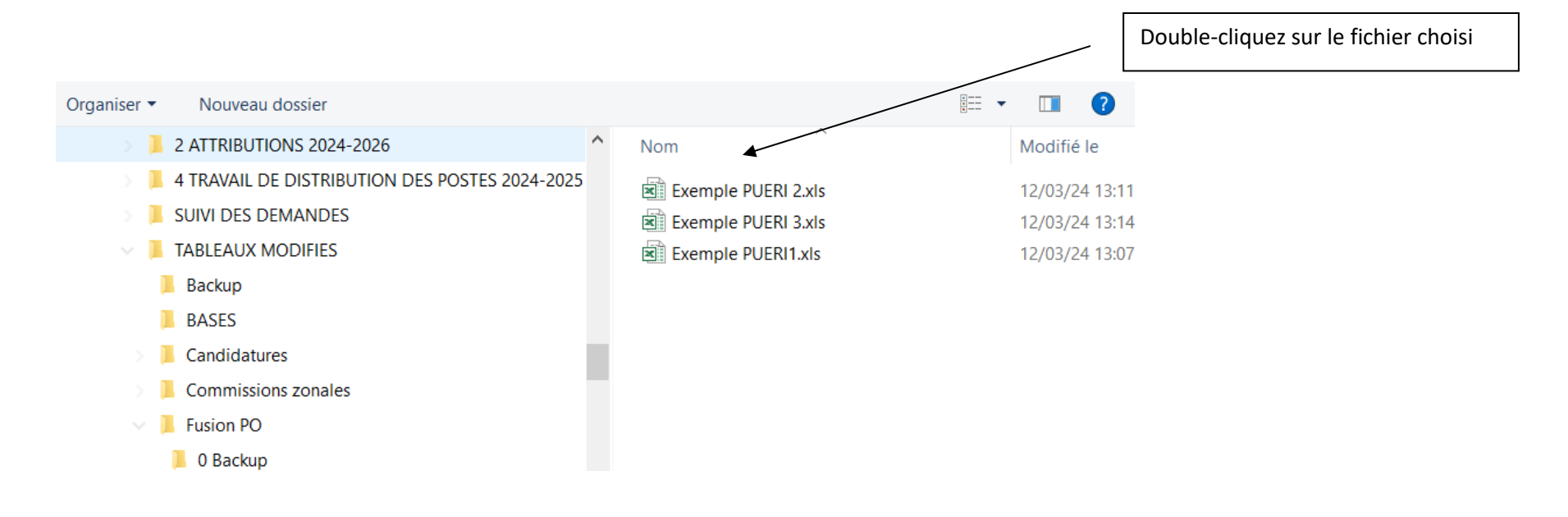

### 3. Confirmer/Annuler l'opération de copie des données.

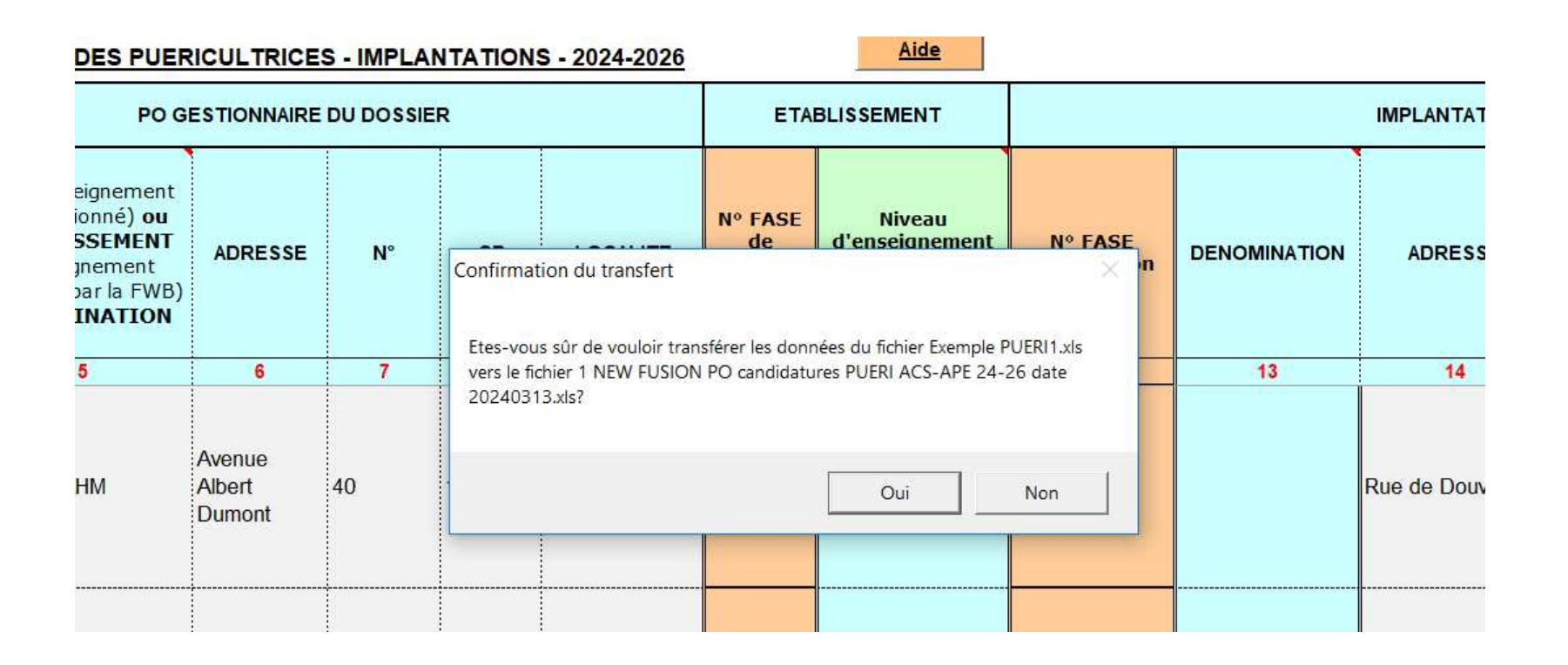

Le programme ouvre le fichier ce qui vous permet de vérifier que c'est bien le tableau correct et un message apparaît, ce qui vous donne la possibilité d'annuler l'opération.

| : DU DOSSIE | ER   |          | ETA                                           | ETABLISSEMENT |                  |                         | IMPLANTATION |                |    |      |  |  |  |
|-------------|------|----------|-----------------------------------------------|---------------|------------------|-------------------------|--------------|----------------|----|------|--|--|--|
| N°          | СР   | LOCALITE | N° FASE<br>Microsoft Exce<br>Le transfert a e | Niveau<br>×   | ent<br>de<br>nt) | Nº FASE<br>implantation | DENOMINATION | ADRESSE        | N° | СР   |  |  |  |
| 7           | 8    | 9        |                                               |               |                  | 12                      | 13           | 14             | 15 | 16   |  |  |  |
| 40          | 1200 | SAINT-   |                                               | ОК            | el               | 16                      |              | Rue de Douvres | 80 | 1070 |  |  |  |
|             |      | L        |                                               |               |                  |                         |              |                |    |      |  |  |  |

Lorsque la copie est effectuée, le fichier source est refermé et un message de confirmation apparaît → cliquez sur OK

# 4. <u>Répétez l'opération.</u>

Répétez la même opération autant de fois que nécessaire (une opération par fichier)

| RES | ZONE | NIV  | N° fase<br>du PO | PO (enseignement<br>subventionné) ou<br>ETABLISSEMENT<br>(Enseignement<br>organisé par la FWB)<br>DENOMINATION | ADRESSE                    | N°  | СР   | LOCALITE           | Nº FASE<br>de<br>l'établisse<br>ment | Niveau<br>d'enseignement<br>(unité FASE de<br>l'établissement) | N° FASE<br>implantation | DEN     |
|-----|------|------|------------------|----------------------------------------------------------------------------------------------------|----------------------------|-----|------|--------------------|--------------------------------------|----------------------------------------------------------------|-------------------------|---------|
| 1   | 2    | 3    | 4                | 5                                                                                                    | 6                          | 7   | 8    | 9                  | 10                                   | 11                                                             | 12                      |         |
| LC  | 2    | FOND | 7                | ASBL IRAHM                                                                                                    | Avenue<br>Albert<br>Dumont | 40  | 1200 | SAINT-             | 6                                    | 110 Maternel<br>ordinaire                                      | 16                      | Ibrahim |
| LC  | 2    | FOND | 24               | ASBL Centre scolaire<br>Maria Assumpta                                                                         | Wannecoute                 | 76  | 1020 | LAEKEN             | 13                                   | 110 Maternel<br>ordinaire                                      | 22                      | IMPL20  |
| LC  | 2    | FOND | 258              | Maternelle libre de                                                                                            | Rue Georges<br>Tondeur     | 49B | 7040 | QUEVY-LE-<br>GRAND | 200                                  | 110 Maternel<br>ordinaire                                      | 10430                   | IMPL 1  |
|     |      |      |                  |                                                                                                    |                            |     |      |                    |                                      |                                                                |                         |         |
|     |      |      |                  |                                                                                                    |                            |     |      |                    |                                      |                                                                |                         |         |

Les données sont ajoutées au fur et à mesure dans le tableau FUSION

## 5. Ajuster les lignes.

Le tableau étant protégé, vous devez cliquer sur le bouton « AJUSTER LES LIGNES » pour régler la hauteur des lignes

# FUSION PAR LE PO DES DEMANDES D'ENGAGEMENT DES PUERICULTRICES - PERIODE 2024-2020

| IS | FERER L          | ES DONNEES                                                                                                    | INSERER UNE LIGNE SUPPRIMER UNE L |     |                     |                              | NE                                | AJUSTER LI                |                         |              |             |  |  |
|----|------------------|----------------------------------------------------------------------------------------------------|-----------------------------------|-----|---------------------|------------------------------|-----------------------------------|---------------------------|-------------------------|--------------|-------------|--|--|
|    |                  | PO G                                                                                                    | GESTIONNAIRE DU DOSSIER           |     |                     |                              |                                   | BLISSEMENT                |                         | IMPLANT/     |             |  |  |
|    | N° fase<br>du PO | PO (enseignement<br>subventionné) ou<br>ETABLISSEMENT<br>(Enseignement<br>organisé par la FWB)<br>DENOMINATION | ADRESSE                           | N°  | СР                  |                              | N° FASE Niveau<br>Microsoft Excel |                           | N° FASE<br>implantation | DENOMINATION | ADRES       |  |  |
| 1  | 4                | 5                                                                                                    | 6                                 | 7   | 8                   | 9                            |                                   |                           | 12                      | 13           | 14          |  |  |
|    | 7                | ASBL IRAHM                                                                                                    | Avenue<br>Albert<br>Dumont        | 40  | 1200                | WOLUWE-<br>SAINT-<br>LAMBERT |                                   | ОК                        | 16                      | Ibrahim 5    | Rue de Do   |  |  |
|    | 24               | ASBL Centre scolaire<br>Maria Assumpta                                                                         | Avenue<br>Wannecoute<br>r         | 76  | 1020                | LAEKEN                       | 13                                | 110 Maternel<br>ordinaire | 22                      | IMPL20       | Rue Van W   |  |  |
| 20 | 258              | ASBL Ecole<br>maternelle libre de<br>Quévy-le-Grand                                                            | Rue Georges<br>Tondeur            | 49B | 7 <mark>04</mark> 0 | QUEVY-LE-<br>GRAND           | 200                               | 110 Maternel<br>ordinaire | 10430                   | IMPL 1       | Rue de l'Es |  |  |

# 6. Ajouter une ligne.

Vous avez la possibilté <u>d'insérer</u> une nouvelle ligne dans le tableau

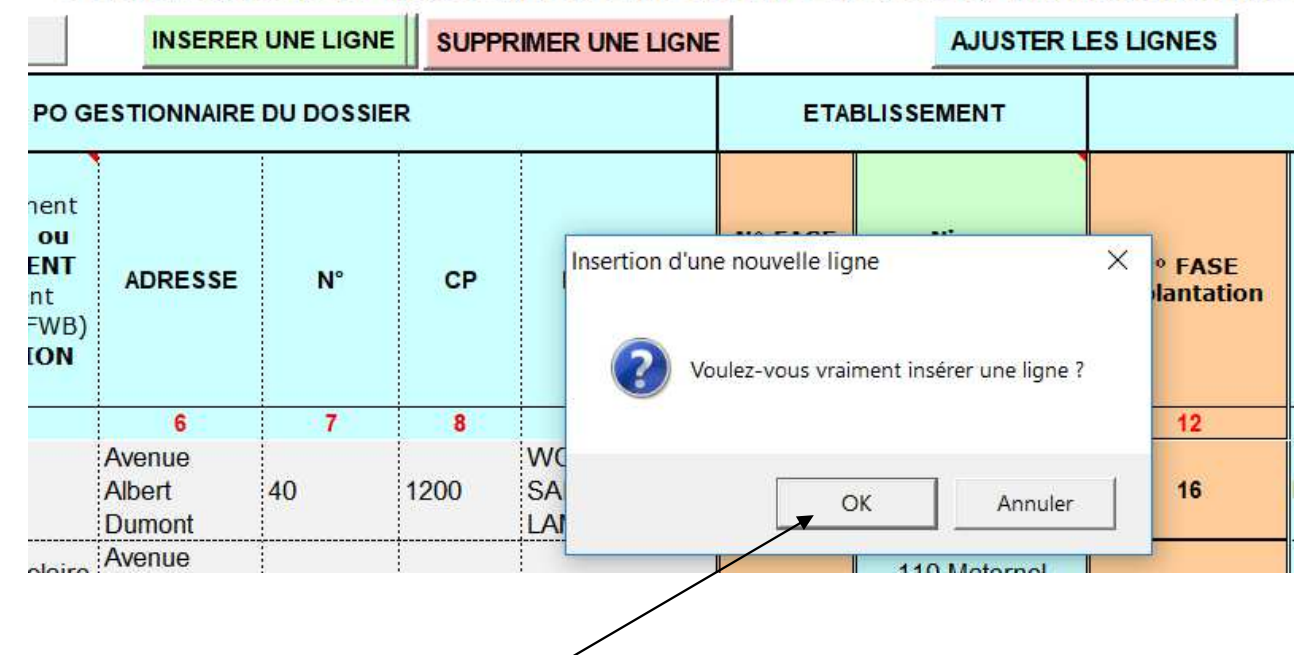

### FUSION PAR LE PO DES DEMANDES D'ENGAGEMENT DES PUERICULTRICES

|    |   |      |     | DENOMINATION                                        |                            |     |      |                              |     |                           |       |
|----|---|------|-----|-----------------------------------------------------|----------------------------|-----|------|------------------------------|-----|---------------------------|-------|
| 1  | 2 | 3    | 4   | 5                                                   | 6                          | 7   | 8    | 9                            | 10  | 11                        | 12    |
| LC | 2 | FOND | 7   | ASBL IRAHM                                          | Avenue<br>Albert<br>Dumont | 40  | 1200 | Woluwe-<br>Saint-<br>Lambert | 6   | 110 Maternel<br>ordinaire | 16    |
|    | - |      |     |                                                     |                            |     |      |                              |     |                           |       |
| LC | 2 | FOND | 24  | ASBL Centre scolaire<br>Maria Assumpta              | Avenue<br>Wannecoute<br>r  | 76  | 1020 | LAEKEN                       | 13  | 110 Maternel<br>ordinaire | 22    |
| LC | 2 | FOND | 258 | ASBL Ecole<br>maternelle libre de<br>Quévv-le-Grand | Rue Georges<br>Tondeur     | 49B | 7040 | QUEVY-LE-<br>GRAND           | 200 | 110 Maternel<br>ordinaire | 10430 |

### **Remarques :**

- Vous devez vous placer obligatoirement sur la première colonne d'une cellule pour lancer l'insertion.
- La nouvelle ligne se crée au-dessus de la cellule choisie
- Il n'est pas possible de créer une ligne avant la première ligne du tableau, ni après la dernière ligne remplie.
- Les validations sont conservées dans la nouvelle ligne mais les coordonnées (PO, implantations) ne sont plus automatiques.

### TRANSFERER LES DONNEES INSERER UNE LIGNE SUPPRIMER UNE LIGNE AJUSTER LES LIGNES PO GESTIONNAIRE DU DOSSIER ETABLISSEMENT PO (enseignement subventionné) ou Suppression d'une ligne X N° fase **ETABLISSEMENT** FASE NIV N° CP DENO RES ZONE ADRESSE Intation du PO (Enseignement organisé par la FWB) DENOMINATION Voulez-vous vraiment supprimer une ligne ? 2 3 5 7 8 1 6 12 4 Avenue M S/ LC 2 FOND 7 ASBL IRAHM Albert 40 1200 16 Ibrahim ( OK Annuler Dumont Avenue ASBL Centre scolaire 110 Maternel 2 FOND 24 1020 LAEKEN 13 22 IMPL20 LC Wannecoute 76 Maria Assumpta ordinaire ASBL Ecole Rue Georges 49B QUEVY-LE-110 Maternel LC 2 FOND 258 maternelle libre de 7040 200 10430 IMPL 1 Tondeur GRAND ordinaire Quévy-le-Grand

### 7. Supprimer une ligne.

Vous avez la possibilité de supprimer une lignbe existante en vous plaçant sur la cellule de la première colonne de la ligne à supprimer

|     |      |      |                  | PO G                                                                                                    | ESTIONNAIRE                | ETABLISSEMENT |      |                          |                                                    |                                                           |   |                       |
|-----|------|------|------------------|----------------------------------------------------------------------------------------------------|----------------------------|---------------|------|--------------------------|----------------------------------------------------|-----------------------------------------------------------|---|-----------------------|
| RES | ZONE | NIV  | Nº fase<br>du PO | PO (enseignement<br>subventionné) ou<br>ETABLISSEMENT<br>(Enseignement<br>organisé par la FWB)<br>DENOMINATION | ADRESSE                    | N°            | CP   | LC <sup>Suppressio</sup> | n d'une nouve<br>Cette ligne cor<br>Voulez-vous vi | Ile ligne<br>ntient des données.<br>raiment la supprimer? | × | N° FASE<br>plantation |
| 1   | 2    | 3    | 4                | 5                                                                                                    | 6                          | 7             | 8    |                          |                                                    |                                                           |   | 12                    |
| LC  | 2    | FOND | 7                | ASBL IRAHM                                                                                                    | Avenue<br>Albert<br>Dumont | 40            | 1200 | WOL<br>SAIN<br>LAME      | ОК                                                 | Annuler                                                   |   | 16                    |
| LC  | 2    | FOND | 24               | ASBL Centre scolaire<br>Maria Assumpta                                                                         | Avenue<br>Wannecoute<br>r  | 76            | 1020 | LAEKEN                   | 13                                                 | 110 Maternel<br>ordinaire                                 |   | 22                    |
| LC  | 2    | FOND | 258              | ASBL Ecole<br>maternelle libre de<br>Quévy-le-Grand                                                            | Rue Georges<br>Tondeur     | 49B           | 7040 | QUEVY-LE-<br>GRAND       | 200                                                | 110 Maternel<br>ordinaire                                 |   | 10430                 |

Si la ligne contient des données (ligne 2), un message d'avertissement apparaît

|     |      |      |                  | PO GI                                                                                                    | ESTIONNAIRE                | ETAI |      |                              |                                      |                                                                |                         |
|-----|------|------|------------------|----------------------------------------------------------------------------------------------------|----------------------------|------|------|------------------------------|--------------------------------------|----------------------------------------------------------------|-------------------------|
| RES | ZONE | NIV  | N° fase<br>du PO | PO (enseignement<br>subventionné) ou<br>ETABLISSEMENT<br>(Enseignement<br>organisé par la FWB)<br>DENOMINATION | ADRESSE                    | N°   | СР   | LOCALITE                     | N° FASE<br>de<br>l'établisse<br>ment | Niveau<br>d'enseignement<br>(unité FASE de<br>l'établissement) | N° FASE<br>implantation |
| 1   | 2    | 3    | 4                | 5                                                                                                    | 6                          | 7    | 8    | 9                            | 10                                   | 11                                                             | 12                      |
| LC  | 2    | FOND | 7                | ASBL IRAHM                                                                                                    | Avenue<br>Albert<br>Dumont | 40   | 1200 | Woluwe-<br>Saint-<br>Lambert | 6                                    | 110 Maternel<br>ordinaire                                      | 16                      |
| LC  | 2    | FOND | 258              | ASBL Ecole<br>maternelle libre de<br>Quévy-le-Grand                                                            | Rue Georges<br>Tondeur     | 49B  | 7040 | QUEVY-LE-<br>GRAND           | 200                                  | 110 Maternel<br>ordinaire                                      | 10430                   |
|     |      |      |                  |                                                                                                    |                            |      |      |                              |                                      |                                                                |                         |

La ligne est supprimée

### **Remarques :**

- Il n'est pas possible de supprimer une ligne avant la première ligne du tableau, ni après la dernière ligne remplie.
- Il n'est pas possible de supprimer plusieurs lignes en même temps

### **B.** <u>REMARQUES GENERALES</u>

### 1. Importer uniquement les fichiers des demandes 2024-2026

Le tableau de fusion de fait que copier des données provenant d'un fichier excel existant Seuls les tableaux relatifs à la période 2024-2026 contiennent les bonnes données à transférer. Les critères d'attribution des postes ayant radicalement changé, il est interdit d'utiliser des fichiers antérieurs à ceux de cette année.

### 2. Vérifier les données dans les fichiers sources

Le tableau de fusion de corrige rien en ce qui concerne les données importées. Il est donc très important de vérifier d'abord si les données contenues dans les fichiers d'origine sont bien **correctes** et **complètes**.

### 3. Organiser l'importation.

Le tableau de fusion permet l'importation des données provenant d'un seul fichier à la fois.

Il est donc conseiller d'organiser l'opération en ressemblant dans un même répertoire tous les fichiers à copier et de les placer au fur et à mesure dans un autre répertoire une fois l'opération terminée afin de s'assurer soit que des données ne manquent pas, soit que certaines d'entre elles ont été copiées en double